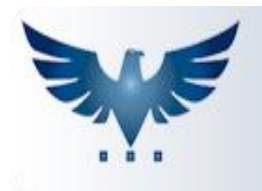

## PENNACORP SISTEMAS

## Como Gerar Remessas de Cobrança

Para gerar remessas através do Icarus, vá à tela de Faturamento e selecione o faturamento que será incluído nesta remessa (isso ajuda o sistema a definir o período de títulos) e altere o banco que será enviado à

remessa, clicando no botão 🟛

| Detalhes                                                         | 0                                          |
|------------------------------------------------------------------|--------------------------------------------|
| EDI: 🕙 Neutro 🔹 🕅 Retorno:                                       | Prazo Grupo Financeiro C                   |
| Nome M A DONI ACESSORIOS ME Telefone (14)37                      | 32-8236 CNPJ/CPF 16.905.979/0001-87        |
| Endereço ROD RAPOSO TAVARES KM 280 BOX 1                         | Nº 5/N CEP 18730-000                       |
| Bairro TREVO Cidade ITAÍ UF SP D                                 | ata de Entrega                             |
| NFE.Recibo 351000010209528 NFE.Prot 135180000214042 Chave NFe 35 | 180654525951000103650010000117451010117453 |

Após alterar todos os faturamentos a serem enviados, clique no botão para abrir a tela de Interface Bancária ou acesse pelo menu: Vendas Faturamento > EDI.

Para manter o controle de todos os títulos que estão sendo enviados, visualize o Relatório de Borderô.

| Período: 12/06/2018 a 13/06/2018 |            |            |              | Emitido em: 18/06/2018 12:27  | 🗟 🔀                |
|----------------------------------|------------|------------|--------------|-------------------------------|--------------------|
| Nº Seq.                          | Emissão    | Vencimento | Nota fiscal  | Cliente                       | Valor Duplicata    |
| 412027                           | 12/06/2018 | 12/06/2018 | 000011743- A | L. DO LAGO REPRESENTACAO - ME | 44,02              |
| 412029                           | 12/06/2018 | 12/06/2018 | 000011744- A | M A DONI ACESSORIOS ME        | 20,00              |
| 412030                           | 12/06/2018 | 12/06/2018 | 000011745- A | M A DONI ACESSORIOS ME        | 20,00              |
|                                  |            |            |              | Quantidade de Boletos: 3      | Valor Total: 84,02 |

## Relação de títulos a ser enviado

Nesta tela, basta seguir os passos abaixo para gerar uma remessa:

| Interface Bancário EDI                       | ×                               |
|----------------------------------------------|---------------------------------|
| Relatório                                    | 2. Bancos<br>Banco 341.T-Itau 🔹 |
|                                              |                                 |
| 1. Gerar Arquivo de Remessa                  |                                 |
| Integrar Arquivo de Retorno                  | 3.Data de emissão               |
|                                              | Inicial 12/06/2018              |
|                                              | Final 13/06/2018                |
| Arquivo<br>4. t1206.REM 5. Gerar P<br>Avisos | Remessa                         |
|                                              |                                 |

- 1. Selecione a opção "Arquivo de Remessa"
- 2. Selecione o banco
- 3. Selecione a data de emissão (período entre a data inicial e final)
- 4. Altere, caso haja a necessidade, o nome do arquivo de remessa
- **5.** Clique no botão **Gerar Remessa** para gerar o arquivo.

No arquivo remessa gerado ficam todos os títulos do faturamento que estão marcados com o banco selecionado e que estão dentro do período informado.